一、功能说明

对设计器的外观进行设置,比如调整字体大小等

支持 finereport 版本: 10

二、使用说明

1. 菜单位置在<文件>-<外观设置>,如下图,可以按F5 快捷键

| - FineKeport 10.0 nightly 2020-03-25 @开友[本地自录] |                      |           |         |       |  |
|------------------------------------------------|----------------------|-----------|---------|-------|--|
| 文件                                             | ‡ 模板                 | 插入        | 单元格 (C) | 服务器 孝 |  |
| FTE                                            | 新建普通报表 🛙             | I) Ctrl-N |         | • 🗖   |  |
| -8                                             | 新建聚合报表 🕅             | ) Ctrl-M  |         |       |  |
| Ē                                              | 新建决策报表(图             | ) Ctrl-F  |         | 宝休    |  |
| B                                              | 打开(0)                | Ctrl-O    |         | 0     |  |
|                                                | 最近打开的(E)             | 1         | •       | 0     |  |
|                                                | 关闭 (W)               | Ctrl-W    |         |       |  |
|                                                | 保存 (S)               | Ctrl-S    |         | -     |  |
| Ē.                                             | 另存为 <mark>(A)</mark> |           |         | -     |  |
| +                                              | 撤销 (U)               | Ctrl-Z    |         |       |  |
| -                                              | 重做 (R)               | Ctrl-Y    |         | 1     |  |
|                                                | 输出                   | 1         | , pe    | 2     |  |
|                                                | 选项(P)                |           |         | 3     |  |
| <b>*</b> \$                                    | 切换工作目录               | I         | •       | 4     |  |
|                                                | 退出(区)                |           |         | 5     |  |
| E3                                             | 外观设置                 | F5        |         | 6     |  |
| ~~                                             |                      |           |         | 7     |  |

2. 设置界面

| 外观设置           |       |
|----------------|-------|
| 1 □ 自定义字体      |       |
| 2 字体名称: 宋体 🛛 🗸 |       |
| 3 字体大小: 12 ~   |       |
| 重启设计器,设置才能生效   |       |
|                |       |
|                |       |
|                |       |
|                |       |
|                |       |
|                |       |
|                |       |
|                |       |
|                |       |
|                |       |
|                |       |
|                |       |
|                |       |
|                |       |
|                | 确定 取消 |

1). 位置1为是否启用自定义字体, 若启用, 则勾选

2). 位置 2 为自定义字体名称

3). 位置 3 为自定义字体大小

设置完成后,重启设计器才能生效

3. 对于设计器中间部分的模板编辑器缩放,可以用其右下方的缩放尺进行缩放,如下图所示

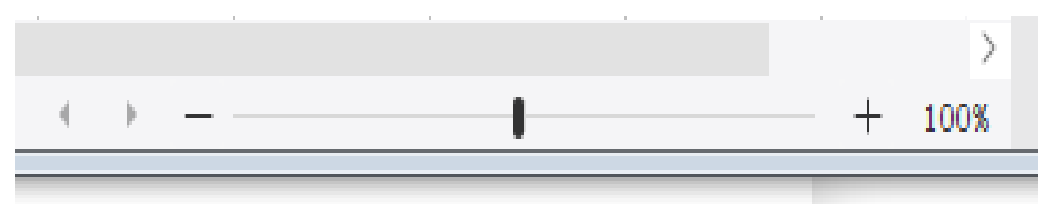

三、备注

1) 默认情况下,设计器的字体大小为12

2)尽量使用范围的大的字体,比如中文界面尽量使用中文字体,不要使用西文字体,防止 乱码

3) 若字体设置过大,设置菜单无法看见,可以按 F5 快捷键显示设置界面进行调整